## ZWCAD. Guía de devolución de licencia de red

Las imágenes de este documento se han capturado con la versión 2020 de ZWCAD, por lo que podría haber ligeras diferencias de aspecto entre lo que aparece en esta guía y lo que vea en su equipo.

Si tiene cualquier duda con la instalación o activación póngase en contacto con nosotros

soporte@zwspain.com

http://www.zwspain.com/contacto

## Devolución de licencia de red de ZWCAD

La devolución de licencias es necesaria en determinados casos, como por ejemplo para actualizar la versión de ZWCAD, o por ejemplo para cambiar las licencias de un servidor antiguo a uno nuevo.

La idea consiste en detener el servicio y devolver la licencia del equipo donde está actualmente, para que quede libre y se pueda activar normalmente en otro equipo diferente, o para activar la licencia actualizada en el mismo equipo.

A continuación se indican los pasos a seguir para devolver las licencias del servidor donde se encuentran activadas.

Si existen equipos con licencias en préstamo, será necesario devolver primero estas licencias prestadas para poder realizar la devolución.

## **Pasos a seguir:**

Abrir la aplicación de configuración de licencias "Network License Configuration"

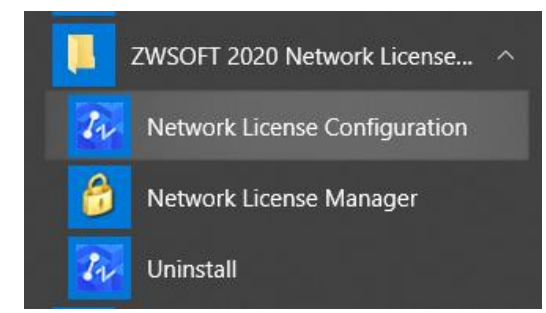

## Diríjase a la pestaña "Start/Stop/Reread"

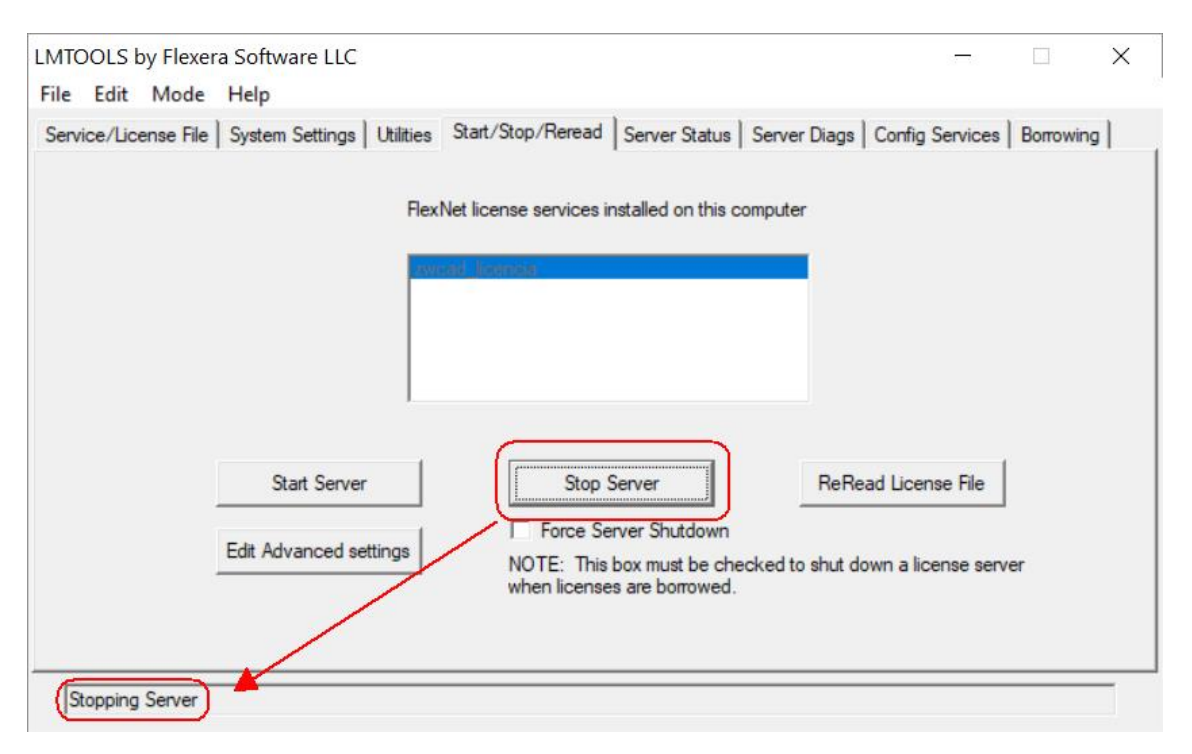

Detenga el Servicio pulsando el botón "Stop Server". Cuando el servicio se detenga, en la barra de estado aparecerá el mensaje "Stopping Server"

OPCIONAL: Si ya no va a utilizar este servidor como servidor de licencias, puede eliminar el servicio de licencias del siguiente modo:

| e cuit mode neip               |                                  |                   |                                    |                                        |                                |
|--------------------------------|----------------------------------|-------------------|------------------------------------|----------------------------------------|--------------------------------|
| rvice/License File   System Se | ettings Utilities Start/Stop/Ren | ead Server Status | Server Diags                       | Config Services                        | Borrowing                      |
| Configure Service              |                                  |                   |                                    |                                        | 1                              |
| Service Name                   | zwcad_licencia                   | •                 |                                    | Remove :                               | Service                        |
| Path to the Imgrd.exe file     | C:\Program Files\ZWSOFT\Z        | WSOFT 2020 Net    | Browse                             | -                                      |                                |
| Path to the license file       | C:\Program Files\ZWSOFT\Z        | WSOFT 2020 Net    | Browse                             |                                        |                                |
| Path to the debug log file     | C:\Program Files\ZWSOFT\Z        | WSOFT 2020 Net    | Browse                             | View Log                               | Close Log                      |
| Start Server at Po             | ower Up 🔽 Use Servi              | ices 🔽 🗸          | FlexNet Licensi                    | ng Service Requ                        | uired                          |
|                                |                                  | The               | FlexNet Licens<br>ures such as vir | ing Service is re<br>tualization and t | quired for optionusted storage |

Vaya a la pestaña "Config Services" y pulse el botón "Remove Service"

www.zwspain.com

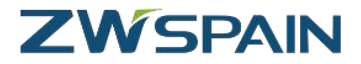

Una vez detenido el servicio, abra la aplicación Network License Manager

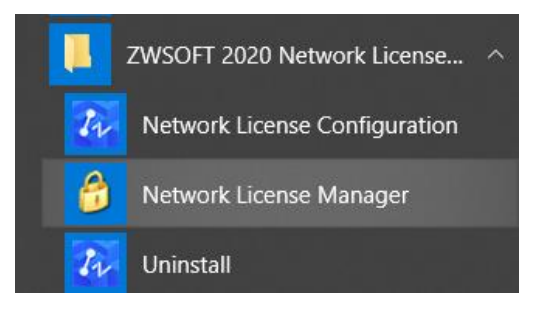

Aparecerán las licencias activadas en el servidor. Haga clic en el enlace Volver que aparece al principio de la línea de la licencia que quiere devolver.

| Creat       | E equipo         |                        |       |        |                    |
|-------------|------------------|------------------------|-------|--------|--------------------|
| Operaciones | Producto/Versión | Fecha de Cad<br>ucidad | Total | Estado | Tech               |
| Volver      | ZW2D_PR0/20.0    | 2019-07-20             | 3     | Normal | Clave Softw<br>are |

Si dispone de conexión a internet, elija la opción de devolución Online

| Asistente de Devolución de Licencia 🗴 |           |  |  |  |  |
|---------------------------------------|-----------|--|--|--|--|
| 🖙 Online                              | ⇔ Offline |  |  |  |  |

Una vez completado el proceso, aparecerá un mensaje informando de que se ha devuelto con éxito.

| Me | ensaje                        | × |  |
|----|-------------------------------|---|--|
| 0  | ¡Licencia devuelta con éxito! |   |  |

Tras recibir este mensaje de confirmación, la licencia ya está liberada y puede utilizarse para realizar la activación de nuevo en otro equipo como si de la primera vez se tratara.

Si el motivo de la devolución es una actualización de versión, ahora podrá activar el código de su nueva versión.